# Inserir Crédito a Realizar

Esta opção do sistema permite a inserção de um **Crédito a Realizar** para um imóvel. Apenas usuários com permissão especial podem efetuar esta operação. O acesso a esta funcionalidade pode ser feito via **Menu** do sistema: **GSAN > Faturamento > Crédito a Realizar > Inserir Crédito a Realizar**.

1/4

Feito isso, o sistema acessa a tela a seguir:

#### Observação

Informamos que os dados exibidos nas telas a seguir são fictícios, e não retratam informações de clientes.

| Para inserir crédito a realizar, int | forme os dados abaixo: | Ai | uda |
|--------------------------------------|------------------------|----|-----|
| Registro de Atendimento:             | R                      |    |     |
|                                      |                        | Ø  |     |
| Ordem de Serviço:                    | R                      |    |     |
|                                      |                        | Ø  |     |
| Dados do Imóvel:                     |                        |    |     |
| Matrícula:                           |                        |    |     |
| Inscrição:                           |                        |    |     |
| Nome do Cliente Usuário:             |                        |    |     |
| Situação de água:                    |                        |    |     |
| Situação de Esgoto:                  |                        |    |     |
| Tipo de Crédito:*                    |                        | •  |     |
| Origem do Crédito:*                  |                        | T  |     |
| Número de Prestações:*               |                        |    |     |
| Valor do Crédito: *                  |                        |    |     |
| Referência do Crédito:*              |                        |    |     |
| Mês/Ano Inicial do Crédito:*         | 07/2017 mm/aaaa        |    |     |
|                                      | * Compos obrigatórios  |    |     |

Inicialmente, você deverá selecionar o imóvel, seja através de um **Registro de Atendimento**, ou de uma **Ordem de Serviço**. Feito isso, os campos do quadro **Dados do Imóvel** são preenchidos automaticamente. Em seguida, preencha os demais campos; e, finalmente, clique no botão

Inserir para solicitar ao sistema a efetivação da inserção do **Crédito a Realizar** para o imóvel. Depois de selecionar o imóvel, você deverá, obrigatoriamente, informar todos os campos **AQUI** para selecionar o imóvel. Apenas usuários com **senha especial** podem inserir o **Crédito a Realizar** para imóveis em cobrança administrativa.

### Tela de Sucesso

A tela de sucesso será apresentada após clicar no botão **Inserir**, e não houver inconsistência no conteúdo dos campos da tela. O sistema apresentará a mensagem abaixo, quando a inclusão do Crédito a Realizar estiver realizada com sucesso.

Crédito a Realizar do imóvel (matrícula do imóvel) inserido com sucesso.

O sistema apresentará três opções após a inserção do Crédito a Realizar.

Escolha a opção, clicando em algum dos **links** apresentados na tela de sucesso:

Menu Principal - Para voltar à tela principal do sistema.

Inserir outro Crédito a Realizar - Para inserir outra crédito.

Cancelar Crédito(s) a Realizar do Imóvel (matrícula do imóvel) - Para ativar a opção Cancelar Crédito a Realizar

| Campo                               | Preenchimento dos Campos                                                                                                    |
|-------------------------------------|----------------------------------------------------------------------------------------------------|
| Campo<br>Registro de<br>Atendimento | <ul> <li>Preenchimento dos Campos</li> <li>Informe o número do Registro de Atendimento e tecle Enter, ou clique no<br/>botão R, link Pesquisar Registro de Atendimento, que fica ao lado do<br/>campo. Neste caso será apresentada uma tela de <i>popup</i>, onde será possível<br/>efetuar a pesquisa de registros de atendimento.</li> <li>Após a informação do número do Registro de Atendimento, ou da seleção de<br/>um Registro de Atendimento na tela de pesquisa, o sistema atualizará as<br/>seguintes informações na tela:<br/>Descrição do tipo do Registro de Atendimento;<br/>Matrícula do Imóvel;<br/>Inscrição do Imóvel (Localidade, Setor Comercial, Quadra, Lote e Sublote);<br/>Nome do Cliente Usuário;<br/>Descrição da Situação da Ligação de Água;<br/>Descrição da Situação da Ligação de Esgoto.</li> </ul> |
|                                     | Descrição da Situação da Ligação de Agua;<br>Descrição da Situação da Ligação de Esgoto.<br>Para limpar os campos relacionados ao Registo de Atendimento, clique no                                                                                                    |
|                                     | botão 🛇 ao lado do campo em exibição.<br>O Registro de Atendimento, obrigatoriamente, deverá estar ativo; associado a<br>um imóvel; e ser do tipo que permita a geração de Crédito a Realizar.<br>Ao informar um Registro de Atendimento, o campo Ordem de Serviço ficará<br>desabilitado.                                                                                                    |

### **Preenchimento dos campos**

| Campo                         | Preenchimento dos Campos                                                                                                    |
|-------------------------------|----------------------------------------------------------------------------------------------------|
| Ordem de Serviço              | Informe o número da Ordem de Serviço e tecle Enter, ou clique no botão R,<br>link <b>Pesquisar Ordem de Serviço</b> , que fica ao lado do campo. Neste caso<br>será apresentada uma tela de <i>popup</i> , onde será possível efetuar a pesquisa<br>de ordens de serviço.<br>Após a informação do número da Ordem de Serviço, ou da seleção de uma<br>Ordem de Serviço na tela de pesquisa, o sistema atualizará as seguintes<br>informações na tela:<br>Número e Descrição do Registro de Atendimento;<br>Descrição da Ordem de Serviço;<br>Matrícula do Imóvel;<br>Inscrição do Imóvel (Localidade, Setor Comercial, Quadra, Lote e Sublote);<br>Nome do Cliente Usuário;<br>Descrição da Situação da Ligação de Água;<br>Descrição da Situação da Ligação de Esgoto. |
|                               | Para limpar os campos relacionados à Ordem de Serviço, clique no botão<br>ao lado do campo em exibição.<br>A Ordem de Serviço, obrigatoriamente, deverá estar associada a um Registro<br>de Atendimento vinculado a um imóvel.<br>Ao informar uma Ordem de Serviço, o campo Registro de Atendimento ficará<br>desabilitado.                                                                                                    |
| Tipo de Crédito               | Campo obrigatório - Selecione, na lista apresentada ao lado campo, o Tipo de<br>Crédito a ser realizado.<br>O sistema não permitirá a inserção de mais de um crédito para o mesmo Tipo<br>de Crédito, e o mesmo Registro de Atendimento.<br>Caso tenha sido informada uma Ordem de Serviço, e o Tipo de Serviço da<br>Ordem de Serviço esteja associado ao um Tipo de Crédito; então o sistema<br>selecionará este Tipo de Crédito e não permitirá que seja alterado.                                                                                                    |
| Origem do Crédito             | Campo obrigatório - Selecione, na lista apresentada ao lado campo, a Origem do Crédito a ser realizado.                                                                                                    |
| Número de<br>Prestações       | Campo obrigatório - Informe a quantidade de prestações em que o crédito<br>será realizado.<br>Apenas usuários que possuírem senha especial é que poderão informar um<br>Número de Prestações superior ao número máximo de parcelas permitidas<br>para o crédito.<br>O número máximo de parcelas para o crédito é parametrizável. Caso deseje<br>modificá-lo, procure a sua gerência.                                                                                                    |
| Valor do Crédito              | Campo obrigatório - Informe o Valor do Crédito que será realizado.<br>Apenas usuários que possuírem senha especial é que poderão informar um<br>Valor do Crédito superior ao valor limite permitido para o Tipo do Crédito.<br>O valor limite para o Tipo de Crédito é parametrizável. Caso deseje modificá-<br>lo, procure a sua gerência.                                                                                                    |
| Referência do<br>Crédito      | Campo obrigatório - Neste campo deve ser informado o mês/ano , no formato mm/aaaa, da conta a que se refere o crédito.                                                                                                    |
| Mês/Ano Inicial do<br>Crédito | Campo obrigatório - Para atender à solicitação da CAEMA, a funcionalidade foi<br>alterada para permitir que seja informada uma referência inicial de<br>faturamento (Mês/Ano), correspondente ao início da realização do Crédito.<br>A contabilização da inclusão do Crédito a Realizar só ocorrerá quando coincidir<br>com o ano/mês de faturamento. O crédito só será considerado no Contas a<br>Receber da CAEMA a partir do mês em que tiver sido contabilizado.<br>O módulo de Faturamento do GSAN só processará os Créditos a Realizar que<br>tiverem referência contábil menor ou igual à referência do faturamento.                                                                                                    |

## Funcionalidade dos Botões

| Botão    | Descrição da Funcionalidade                                                                                                    |
|----------|----------------------------------------------------------------------------------------------------|
| R        | Utilize este botão para ativar as funcionalidades <b>Pesquisar Registro de</b><br><b>Atendimento</b> ; ou<br><b>Pesquisar Ordem de Serviço</b> .<br>Deve ser utilizado quando você não souber qual é o número do Registro de<br>Atendimento, ou o número da Ordem de Serviço. |
| 8        | Utilize este botão para limpar as informações existentes nos campos Registro de<br>Atendimento e Ordem de Serviço; e demais campos relacionados.                                                                                                    |
| Limpar   | Utilize este botão para fazer com que a tela volte ao seu estado inicial de exibição,<br>limpando todos os campos.                                                                                                    |
| Cancelar | Utilize este botão para fazer com que o sistema encerre a tela sem salvar o que está sendo feito, e volte para a tela principal.                                                                                                    |
| Inserir  | Utilize este botão para solicitar ao sistema a inserção do Crédito a Realizar na base<br>de dados.<br>É necessário que todos os campos estejam preenchidos corretamente.<br>Caso exista alguma inconsistência, o sistema emitirá a mensagem de crítica<br>correspondente.     |

### Referências

#### Inserir Crédito a Realizar

### **Termos Principais**

#### Faturamento

Clique aqui para retornar ao Menu Principal do GSAN.

From:

https://www.gsan.com.br/ - Base de Conhecimento de Gestão Comercial de Saneamento

Permanent link: https://www.gsan.com.br/doku.php?id=ajuda:inserir\_credito\_a\_realizar&rev=149979397

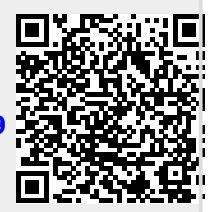

Last update: **31/08/2017 01:11**